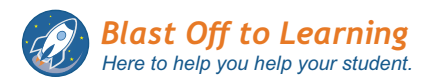

If you need to purchase app licenses for your school, you will need to do the steps below to purchase the apps and assign them to your teacher(s).

<u>1. Create an Account as Admin:</u> Go to https://blastofftolearning.com, in the upper right corner, select "Register". Then create an account using your school's email. Select the first role for admin, and if you're also a teacher, select the second role (teacher/tutor).

**<u>2. Get Quote:</u>** Once your email is validated, log in. You will see your Admin Dashboard. From the admin menu (under your school's name), select "Get App Quote". Then, for each app you want to purchase, specify the quantities and hit "submit". A quote will be created for you to print out or save.

<u>3. E-mail PO & Quote:</u> To submit a PO, email the Purchase Order along with either a PDF of the quote or the quote ID (top right of the quote) so that we know how to process the order. Email to: purchaseorders@blastofftolearning.com

**<u>4. Create Teacher List:</u>** Now you will need to enter the teachers to your school's teacher list. These are the teachers that will receive the apps.

To do this, go to your Admin Menu and select "Teacher List", and add the teachers to your list. When you do this, emails will be sent to your teachers to let them know to register. Once they register, you will receive an email to notify you so you can assign the apps to them. You can also see, in the 'status' column of the table, if they're registered.

**5. Assign App Licenses:** To assign the apps, go to your Admin Dashboard, and scroll down to the License Table. Next, select the buttons on the right to 'Assign or Reassign Teacher'. If your teacher's name is not present in the drop down menu, then your teacher has either not yet created an account or used a different email when creating their account. Once you select the teacher, they will see the app on their Teacher Dashboard. And your job is done!

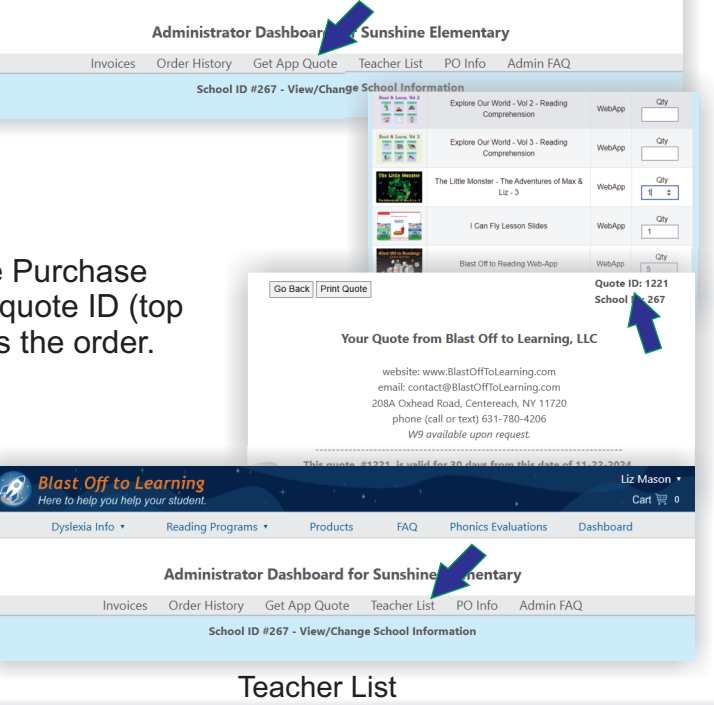

| No | Name           | Email                                                                                                    | Status         | Action              |
|----|----------------|----------------------------------------------------------------------------------------------------|----------------|---------------------|
| 1  | Linda Newton   | Contraction of the local division of the local division of the loc | registered     | Edit Delete Teacher |
| 2  | Donna Allister |                                                                                                    | not registered | Edit Delete Teacher |

|     |              |            | License Table                                              |                        |                                |               | download license CSV file |                            |
|-----|--------------|------------|------------------------------------------------------------|------------------------|--------------------------------|---------------|---------------------------|----------------------------|
| No. | License<br># | Order<br># | Item Name                                                  | Teacher's<br>Name      | Student<br>Name<br>or Nickname | Student<br>ID | Expire<br>Date            | Teacher Assignment         |
| 1   | 3754         | 6208       | The Little Monster -<br>The Adventures of Max<br>& Liz - 3 | Linda<br>Newton        | no student<br>assigned         |               | 11-22-<br>2025            | Assign or Reassign Teacher |
| 2   | 3755         | 6208       | I Can Fly Lesson Slides                                    | Linda<br>Newton        | no student<br>assigned         |               | 11-22-<br>2025            | Assign or Reassign Teacher |
| 3   | 3756         | 6208       | Blast Off to Reading<br>Web-App                            | no teacher<br>assigned | no student<br>assigned         |               | 11-22-<br>2025            | Assign or Reassign Teacher |
| 4   | 3757         | 6208       | Blast Off to Reading<br>Web-App                            | no teacher<br>assigned |                                |               | 11-22-<br>2025            | Assign or Reassign Teacher |
| 5   | 3758         | 6208       | Blast Off to Reading<br>Web-App                            | no teacher<br>assigned | no student<br>assigned         |               | 11-22-<br>2025            | Assign or Reassign Teacher |
| 6   | 3759         | 6208       | Blast Off to Reading<br>Web-App                            | no teacher<br>assigned |                                |               | 11-22-<br>2025            | Assign or Reassign Teacher |
| 7   | 3760         | 6208       | Blast Off to Reading<br>Web-App                            | no teacher<br>assigned | no student<br>assigned         |               | 11-22-<br>2025            | Assign or Reassign Teacher |

## Role(s) - Check all that apply.

I am a school administrator who will assign licenses to one or more teachers.

Liz Mas

I am a teacher/tutor.